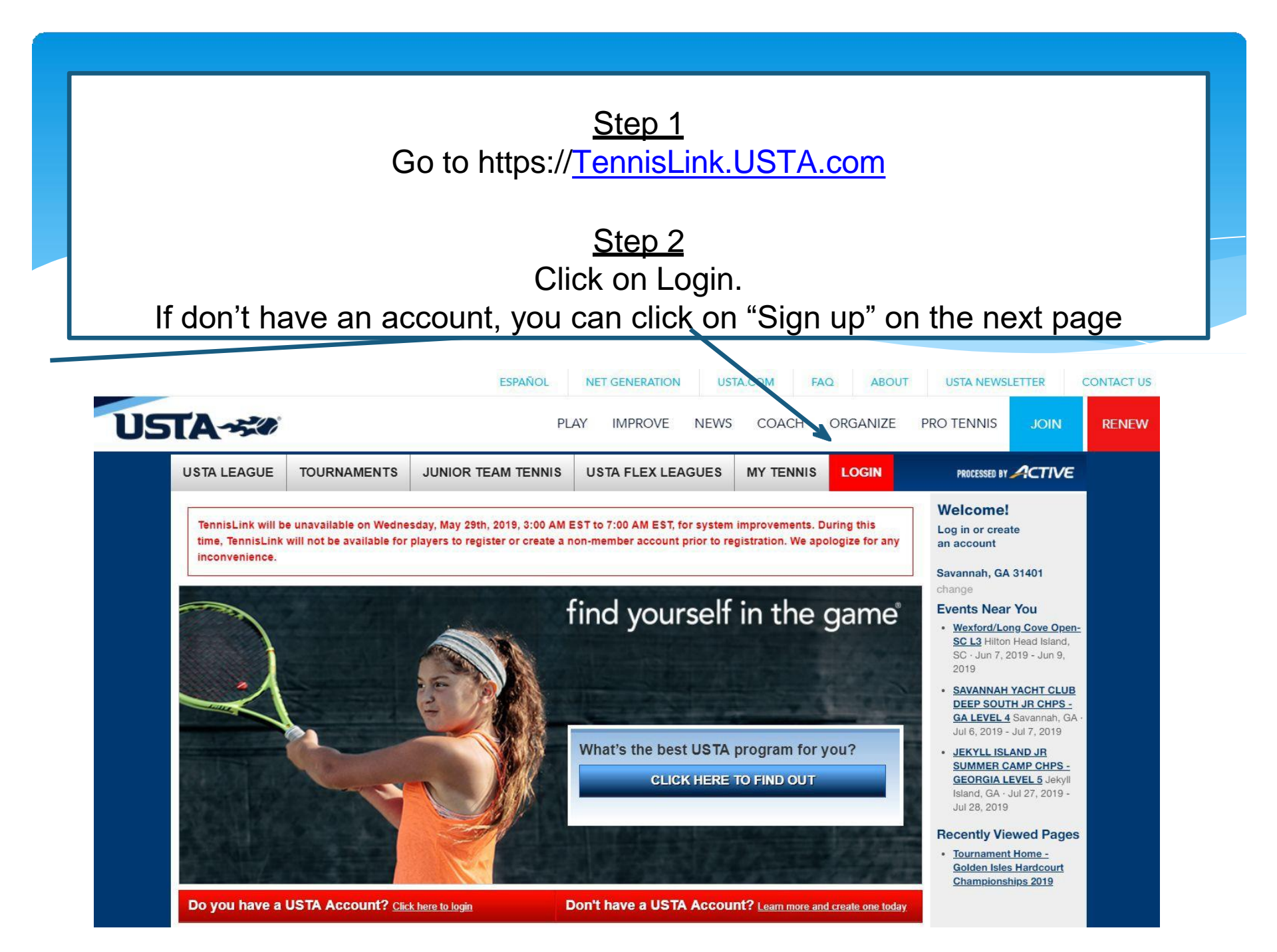

## Existing account:

## Enter your email address, password and click on "Sign in" Need an account:

At the bottom of the page click on "Sign up". Create your USTA account and come back to <u>TennisLink.USTA.com</u>

| Enter your email<br>mobile phone nu<br><b>+1XXXXXXXXXX</b>                                                                                                    |                                                                                                    |                     |
|----------------------------------------------------------------------------------------------------|----------------------------------------------------------------------------------------------------|---------------------|
| Sign In with your social account          Image: Continue with Apple         Image: Continue with Facebook         We won't post to any of your accounts without asking first | Sign in with your email or phone number<br>and password<br>Email or Phone number<br>email@gmail.com<br>Password<br><br>Forgot your password? | Existing            |
|                                                                                                    | Sign in<br>Need an account? Sign up                                                                                                    | <br>Need an account |

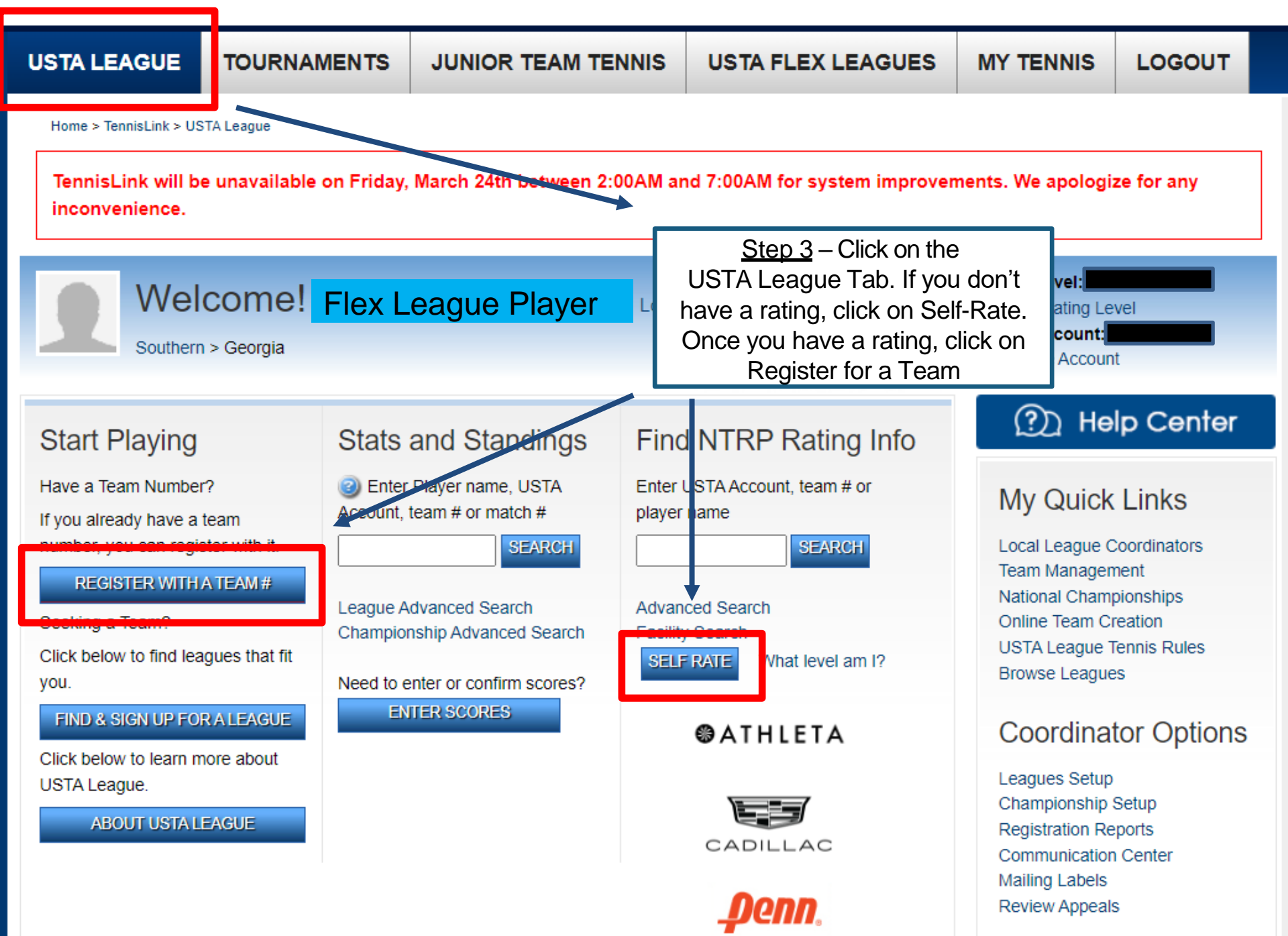

**USTA LEAGUE** TOURNAMENTS JUNIOR TEAM TENNIS USTA FLEX LEAGUES MY TENNIS LOGOUT Home > TennisLink > USTA League > Register for a Team Register for a Team ou will need a USTA Account and a team # provided by a Team Captain or Local League Coordinator. If you need to create a new team To Re # online, click here. Step 4 - Click on the link to create \* Required field a new team online \* USTA Account: DO NOT CLICK HERE Don't have a Team # \* Team #: Phone Number: Email Address: Are you the captain? Who referred you? First Name Last Name Email Address Add 1 more registration(s) + Add

All information, such as names and e-mail addresses, are collected solely for purposes related to USTA League Registration and shall not be used for any other purpose and shall be handled in accordance with USTA's privacy policy.

### CONTINUE

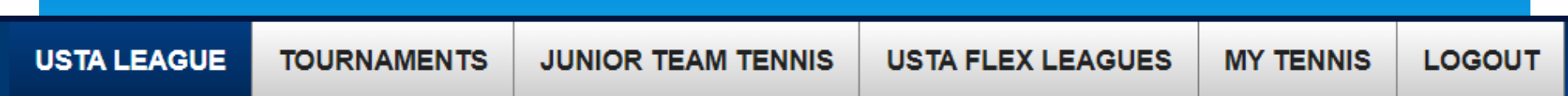

Home > TennisLink > USTA League > Create a Team On-Line

# Create a Team Number On-Line

This option allows a Team Captain to create a Team Number On-Line. If you already have a Team Number, you should use the Register for a Team option.

| Section           | USTA/SOUTHERN V                                                                                                    | Step 5                                                               |
|-------------------|----------------------------------------------------------------------------------------------------|----------------------------------------------------------------------|
| District/Area     | GEORGIA V                                                                                                    | district, area and                                                   |
| Area              | GA - SAVANNAH - SATA - 2023 🗸                                                                                                    | league                                                               |
| League            | 2023 SATA Singles Flex - Summer                                                                                                    | ✓ <u>Step 6</u>                                                      |
| Flight            | 3.0 Women V                                                                                                    | Select the Skill Level<br>you wish to play                           |
| Team Name         | Your Name - BP                                                                                                    | Step 7                                                               |
| Team Registration | Open Oclosed  A                                                                                                    | dd your name as the team<br>name, followed by facility               |
|                   | Open - Any player who meets the level criteria can register directly onto                                                                                                    | this team.                                                           |
|                   | Captains will be notified via email when a player has registered for their<br><b>Closed -</b> Traditional USTA team type, players must be provided with a traditional captain/coordinator in order to register for the team. | team.<br>eam number by Step 8<br>Team<br>Registration<br>is "Closed" |

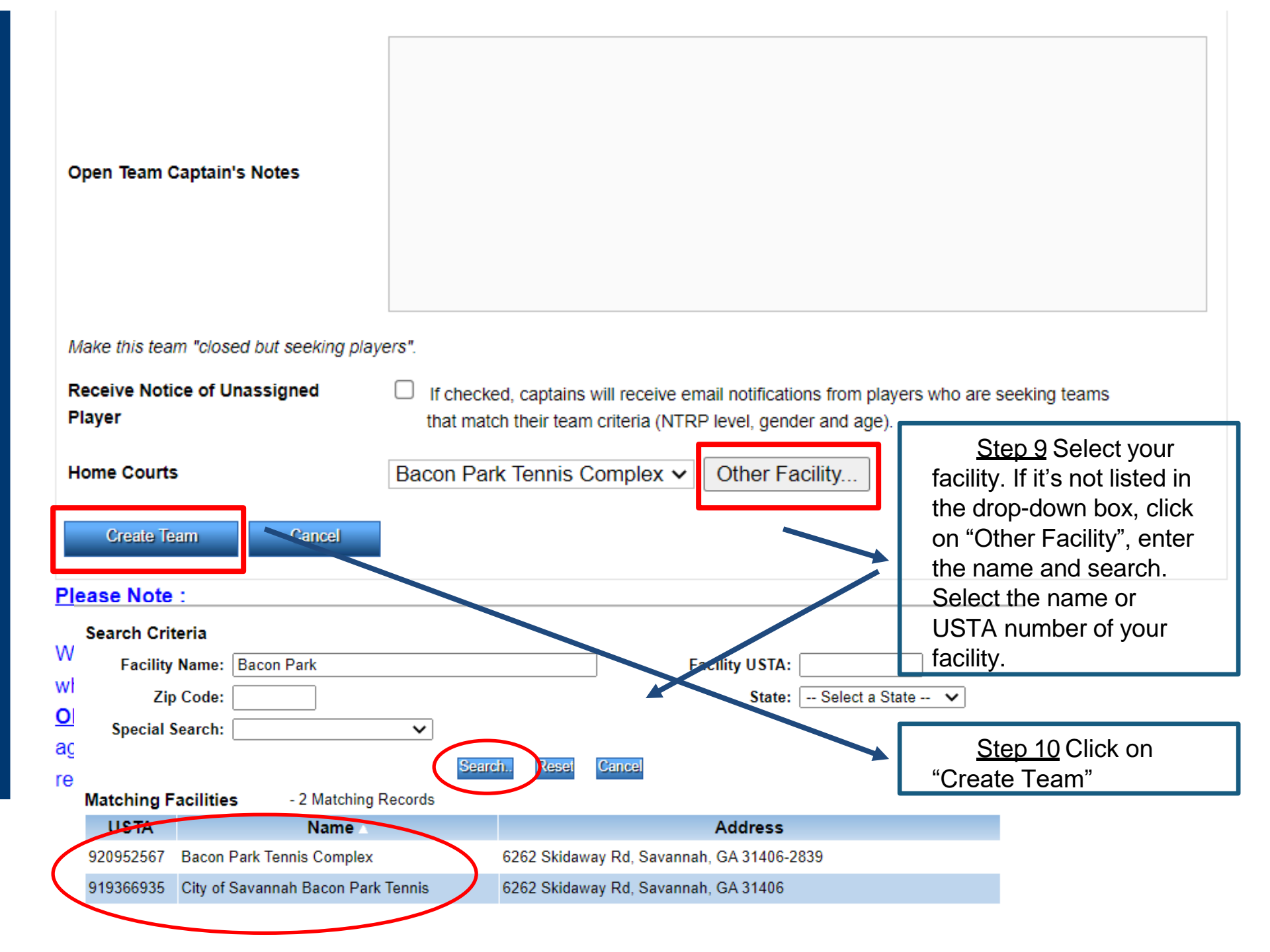

USTA LEAGUE TOURNAMENTS JUNIOR TEAM TENNIS USTA FLEX LEAGUES MY TENNIS LOGOUT

Home > TennisLink > USTA League > Register for a Team

## Register for a Team

To Register for a team you will need a USTA Account and a team # provided by a Team Captain or Local League Coordinator. If you need to create a new team # online, click here.

#### \* Required field

| * USTA Account:<br>* Team #:              |                 | Don't have a Team #? | <u>Step 11</u> – You will be directed<br>to the registration page. The fields |
|-------------------------------------------|-----------------|----------------------|-------------------------------------------------------------------------------|
| Phone Number:<br>Email Address:           |                 |                      | profile information (USTA number,<br>phone number and email address)          |
| Are you the captain?<br>Who referred you? |                 |                      | accuracy and click "Continue"                                                 |
| First Name                                | Last Name       | Email Addre          | ess                                                                           |
| Add 1 more regist                         | ration(s) + Add |                      |                                                                               |

All information, such as names and e-mail addresses, are collected solely for purposes related to USTA League Registration and shall not be used for any other purpose and shall be handled in accordance with USTA's privacy policy.

### CONTINUE

| SIA LEAGUE                                    | TOURNAMENTS                   | JR TEAM TENNIS                                                                                                    | USTA FLEX LEAGU              | JES MY TENNIS                     | LOGO             | υт         |  |
|-----------------------------------------------|-------------------------------|----------------------------------------------------------------------------------------------------|------------------------------|-----------------------------------|------------------|------------|--|
| Home > TennisLink > US                        | TA League > Register for a Tr | eam                                                                                                    |                              | -13                               | din .            | 100        |  |
| Checkout<br>Confirm player registr            | ation details below and er    | nter payment information.                                                                                                    |                              |                                   |                  |            |  |
| ou have select                                | ed registration for           | r the following Players a                                                                                                    | nd Leagues:                  |                                   |                  |            |  |
| ame/USTA<br>lembership #                      | NTRP Rating<br>Level          | Local League                                                                                                    | Flight/NTRP<br>/Gender       | Team C                            | aptain C<br>Year | Remove     |  |
| arin <mark>John Brewster</mark><br>2008182921 | 3.5C                          | 2014/2015 SATA Singles Flex -<br>Winter                                                                                                    | 4.0 men                      | Darin_Brewster-BP Y<br>7034016343 | es 2015          | T          |  |
| t or Add More Registrat                       | ions                          |                                                                                                    |                              |                                   |                  |            |  |
| Order Summary                                 | v:                            | Please contact your                                                                                                    | program or local league co   | pordinator if you wish to b       | e removed from   | a team. He |  |
| Charges                                       | -                             | policy.                                                                                                    | e for issuing any applicable | e refutide bused on the pro       | ogram or league  | arciuna    |  |
| Total Charges*                                | \$12.00                       | All participants in the League program agree that by registering for and participating in a USTA<br>League event, your name and match results will appear on the roster and will be displayed within t |                              |                                   |                  |            |  |
|                                               |                               | TennisLink system.                                                                                                    | Your name and match resu     | ts will be searchable thro        | ugh the TennisLi | nk system  |  |

Confirm your information before making payment. If signing up for doubles, you can have up to 3 people per team. Your teammates will need your team number to sign up (it's the number starting with 7034)

# \*\*\* For Doubles Teammates Only \*\*\* (Not 1<sup>st</sup> Person to Create Team)

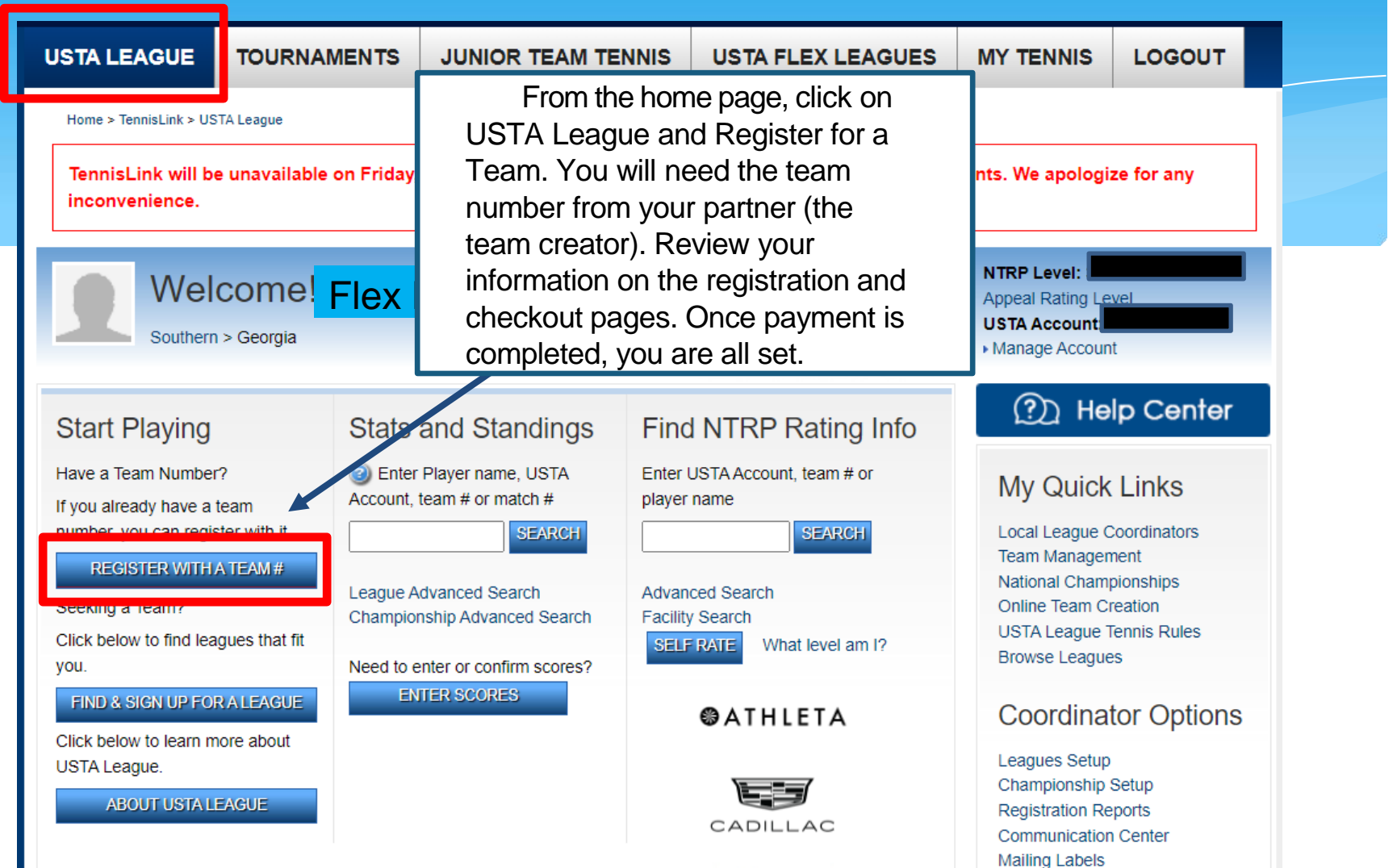

Penn.

Review Appeals